# Digital Ambassador

# How to save a document as a different file type

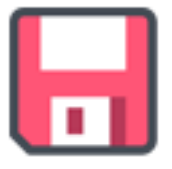

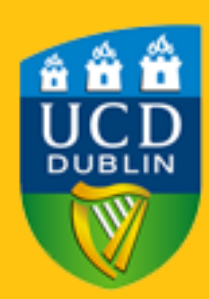

## **Step 1:** Press CTRL + S <u>or</u> select **File** then **Save as**

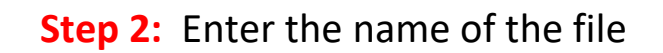

| $   \in $ | Save As                                        |                                       |      |
|-----------|------------------------------------------------|---------------------------------------|------|
| 斺 Home    |                                                |                                       |      |
| 🖹 New     | L Recent                                       | ↑ ▷ Downloads           Document Name |      |
| 🗁 Open    | Personal                                       | Word Document (*.docx)                | Save |
| Info      | OneDrive - Personal<br>anubfavours@outlook.com | More options                          |      |
| Save      | Other locations                                | Name ↑ Date modified                  |      |
| Save As   |                                                |                                       |      |

**Step 3:** Below file name, select preferred file type.

| e          | Save As             |                                                                                                 |      |
|------------|---------------------|-------------------------------------------------------------------------------------------------|------|
| ☆ Home New | L Recent            | ↑ ▷ Downloads Document Name                                                                     |      |
| 🗁 Open     | Personal            | Word Document (*.docx)                                                                          | Save |
| Info       | OneDrive - Personal | Word Document (*.docx)<br>Word Macro-Enabled Document (*.docm)<br>Word 97-2003 Document (*.doc) |      |
| Sava       | Other locations     | Word Template (*.dotx)                                                                          |      |
| Save As    | This PC             | Word Macro-Enabled Template (*.dotm)<br>Word 97-2003 Template (*.dot)<br>PDF (*.pdf)            |      |
| Print      | Add a Place         | XPS Document (*.xps)<br>Single File Web Page (*.mht, *.mhtml)                                   | 24   |
| Share      | Browse              | Web Page (".htm, ".html)<br>Web Page, Filtered (*.htm, *.html)                                  | 24   |
| Export     |                     | Rich Text Format (*.rtf)<br>Plain Text (*.txt)                                                  |      |
| Transform  |                     | Word XML Document (*.xml) Word 2003 XML Document (*.xml)                                        | 33   |
| Close      |                     | Strict Open XML Document (*.docx)<br>OpenDocument Text (*.odt)                                  | 17   |

# Saving Document as a pdf

**Step 1:** Open the preferred word document that you wish to change to a pdf file type

Step 2: Click on the file icon

#### Step 3: Then click on the export icon

| G           | Good morning           |                 |                       |                  |                              |
|-------------|------------------------|-----------------|-----------------------|------------------|------------------------------|
| ☆ Home      | ~ New                  |                 |                       |                  |                              |
| 🗋 New       |                        |                 |                       |                  | January                      |
| ▷ Open      |                        | Take a tour     | Aa                    |                  |                              |
| Info        |                        | ÷               |                       |                  |                              |
| Save a Copy | Blank document         | Welcome to Word | Single spaced (blank) | Blue grey resume | Snapshot calendar            |
| Print       |                        |                 |                       |                  | More templates $\rightarrow$ |
| Share       | ₽ Search               |                 |                       |                  |                              |
| Export      | Recent Pinned Shared w | ith Me          |                       |                  |                              |
| Transform   | 🗅 Name                 |                 |                       | Date modified    |                              |

### Step 4: Click on create pdf/xps

| ©                            | Export                  |                                                                                                    |  |
|------------------------------|-------------------------|----------------------------------------------------------------------------------------------------|--|
| [n] Home<br>[] New<br>쥰 Open | Create PDF/XPS Document | Create a PDF/XPS Document <ul> <li>Preserves layout, formatting, fonts, and images</li> <li>Content can't be easily changed</li> </ul> |  |
| Info<br>Save a Copy          | Change File Type        | Free viewers are available on the web                                                                                                  |  |
| Print<br>Share               |                         | Create<br>PDF/XPS                                                                                                    |  |
| Export                       |                         |                                                                                                    |  |
| Transform<br>Close           |                         |                                                                                                    |  |
| Account                      |                         |                                                                                                    |  |
| Feedback                     |                         |                                                                                                    |  |
| Options                      |                         |                                                                                                    |  |

**Step 5:** Name the documents and save in preferred location, then click **publish** 

Step 6: To access file, open location where file is saved